## 恩创物联足浴盆软件功能说明

## 1.配置指标

| 序号 | 功能   | 指标            |  |
|----|------|---------------|--|
| 1  | 软件发布 | 佛山市恩创物联科技有限公司 |  |
| 2  | 控制方式 | 跨互联网控制        |  |
| 3  | 语言   | 简体中文          |  |

### 2.方案特性

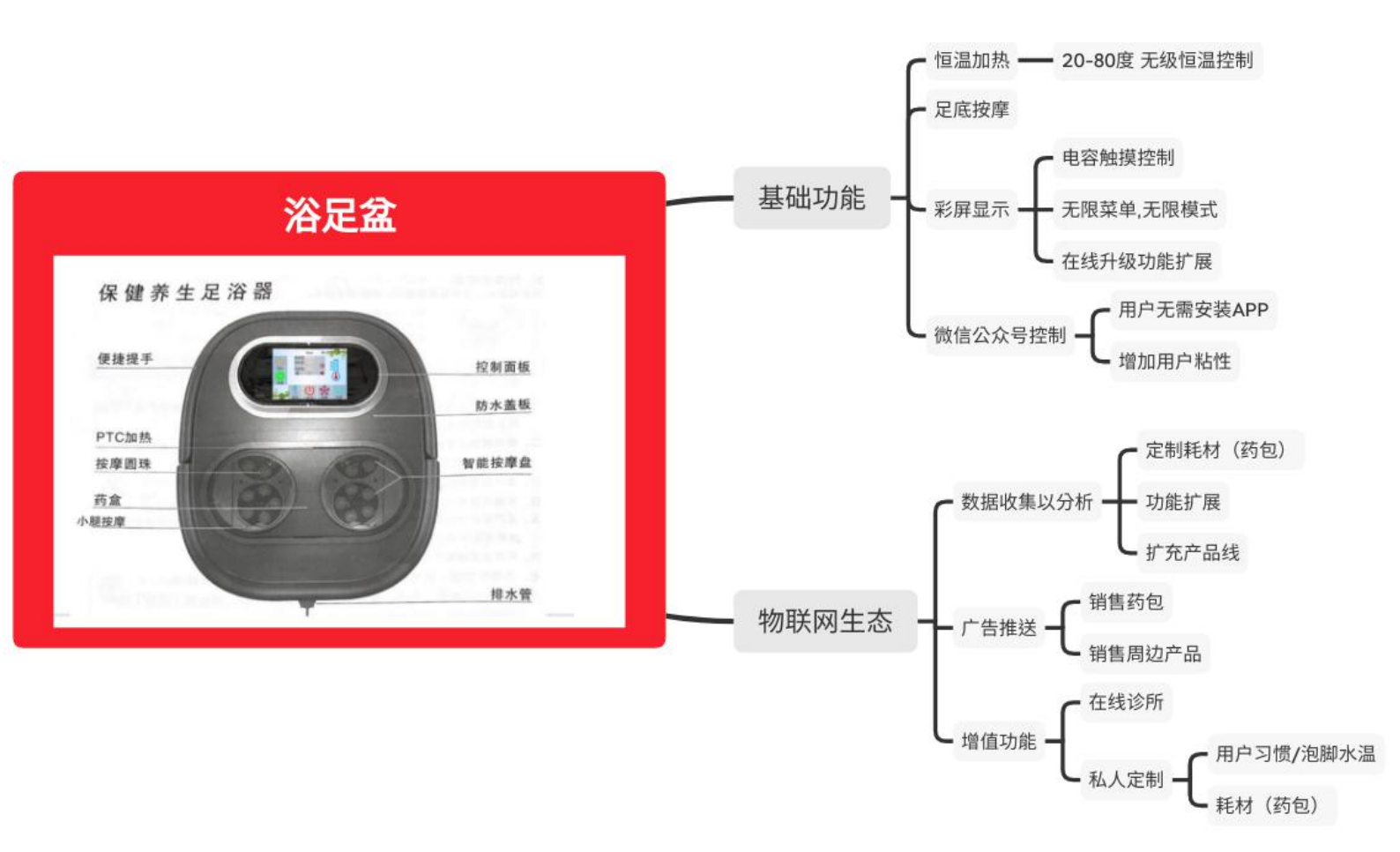

1、高性价比: 百元内的显示+触屏+WIFI+蓝牙+物联控制的高性价比方案。采用 边缘物联网技术直接取代传统的 MCU,降低项目的产生成本以及故障点。

2、产品更简洁、更美观:彩色屏幕,可以动态输出更为丰富的内容,使得您的 产品更为简洁,用户操作更加方便。

3、屏幕大小可定制:从 0.3 寸的 0LED 屏幕,到 4 英寸的 TFT 屏幕,电子墨水屏 均可匹配。

4、板型尺寸可定制:为您的目标项目定制不同尺寸的板型。

5、外设传感器可定制:根据您的需求增加传感器。

6、外设控制器可定制:根据您的需求增加控制引脚,用于控制指示灯,继电器

网址: http://www.yeacreate.com | Email: business@yeacreate.com | 电话号码:(+86)0757-22128141
 地址: 佛山市顺德区容桂小黄圃居委会朝桂南路1号高骏科技创新中心3座20楼2003号

#### 第2页共19页

等外设元器件。

7、UI 界面可定制:根据您的需求定制 UI 界面,使您的产品更具个性,用户体 验更好。

8、操作方式可定制:根据您的需求定制操作方式,包括电容触屏,电阻触屏, 数字编码器控制,按钮控制等方式。

9、通讯协议可定制:根据您的项目需求,通过定制通讯协议的方式和您当前项 目的 MCU 进行通讯,使您的产品在最少改动的情况下平滑升级。

10、物联控制:原生带有 WIFI 和蓝牙功能。轻松实现 APP、微信、Facebook 远程控制或者远程监测。使您的用户有更好的体验,并且提供更好售后服务。

11、具备远程升级的功能(包括功能和 UI): 我们拥有强大的软硬件工程师团 队,可以为您的产品进行 LTS 服务(Long time support:长期服务支持)。不论是 产品的基础功能,还是 UI 均可通过远程升级的方式进行升级。即使在产品设计 之处因缺乏考虑而造成某些功能欠缺,在合理的情况下,可以通过在线升级的形 式进行完善。UI 界面也可以通过远程升级的方式进行不断的完善。帮助您把产 品做成服务,长期服务用户,建立品牌价值。

12、从开发到落地的一站式服务:我们的团队有成熟的项目开发经验,从开发到 量产再到产品的售后服务的均能为您提供完美的解决方案。

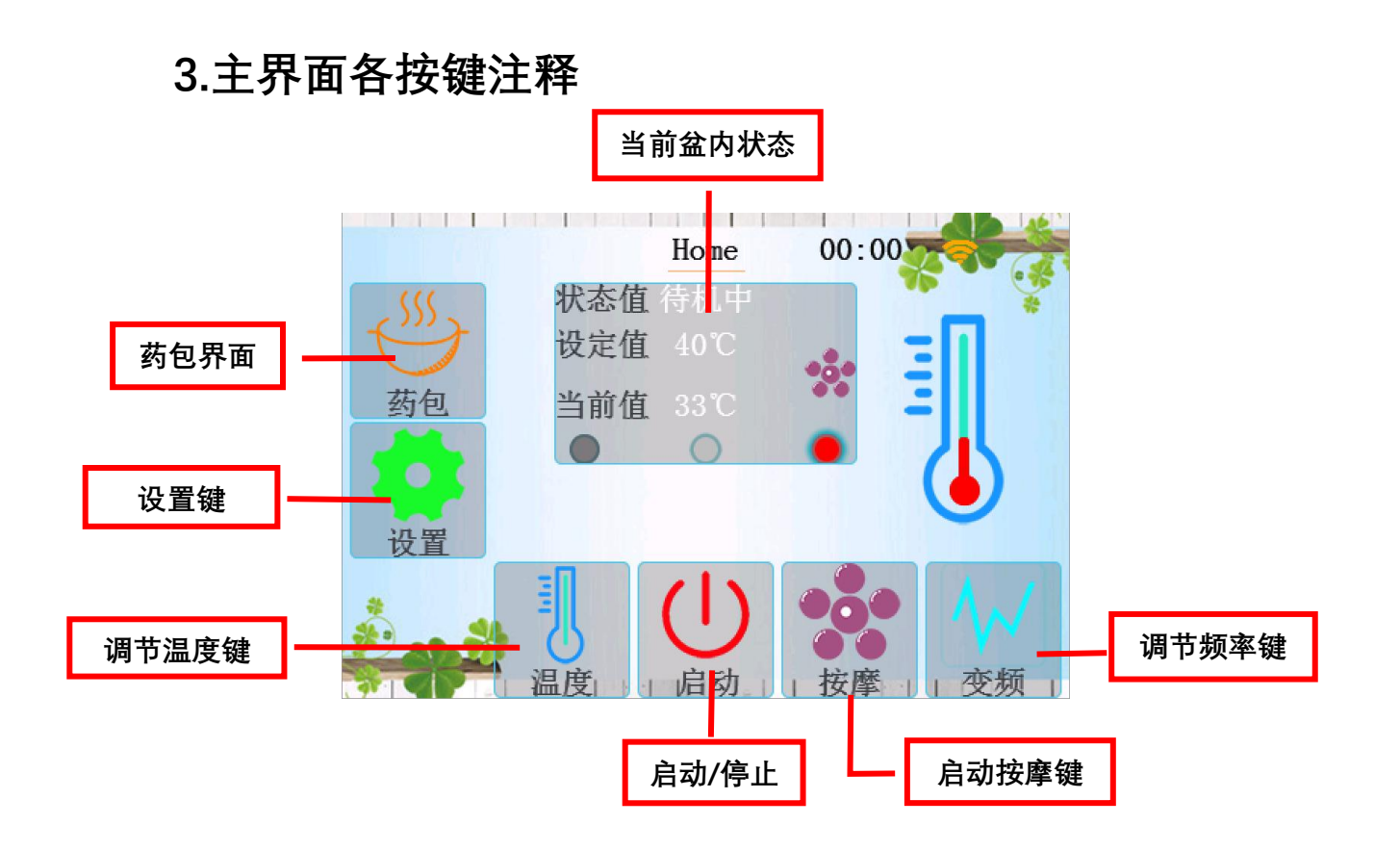

4.部件名称

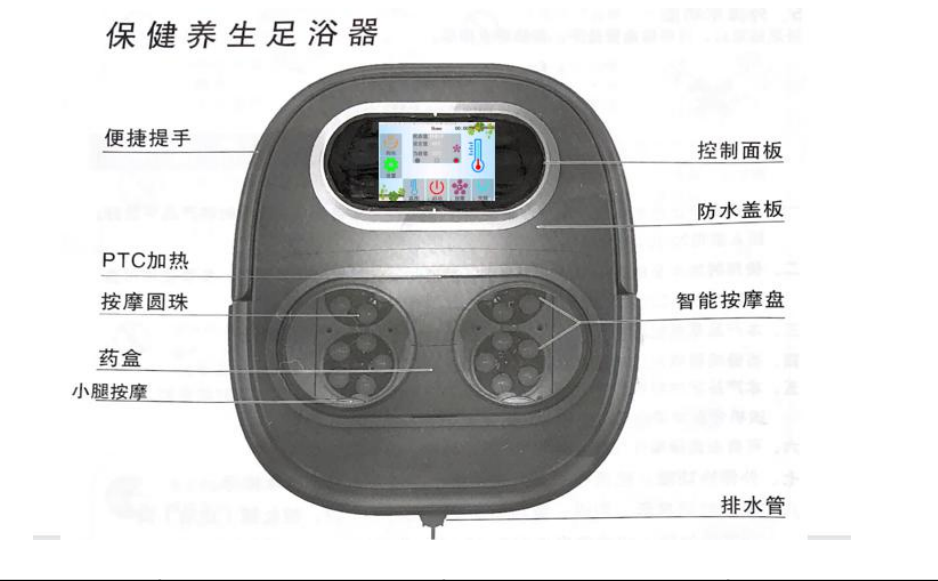

额定容量: 9L额定电压: 220V~额定频率: 50Hz额定功率: 500W温馨提示:

1. 使用前先检查有无损坏现象是否放平,使用时确定加水至桶深一半或以上,使用完毕请拔出电源线插头。(不适合小孩或对热反应迟钝者热不敏感者单独使用)

2. 使用过程中, 若液体从器具中泄露, 则不能再继续使用该器具。

网址: http://www.yeacreate.com | Email: business@yeacreate.com | 电话号码:(+86)0757-22128141
 地址: 佛山市顺德区容桂小黄圃居委会朝桂南路1号高骏科技创新中心3座20楼2003号

#### 第4页共19页

## 5.功能简述

| 序号 | 功能描述         | 功能描述            交互 |                  |
|----|--------------|--------------------|------------------|
| 1  | 恩创 LOGO<br>৷ | 无                  | 接通电源,蜂鸣<br>1 声开机 |

#### 5.1 **开机界面** LOGO

### 5.2 恩创物联足浴盆主界面(待机状态)

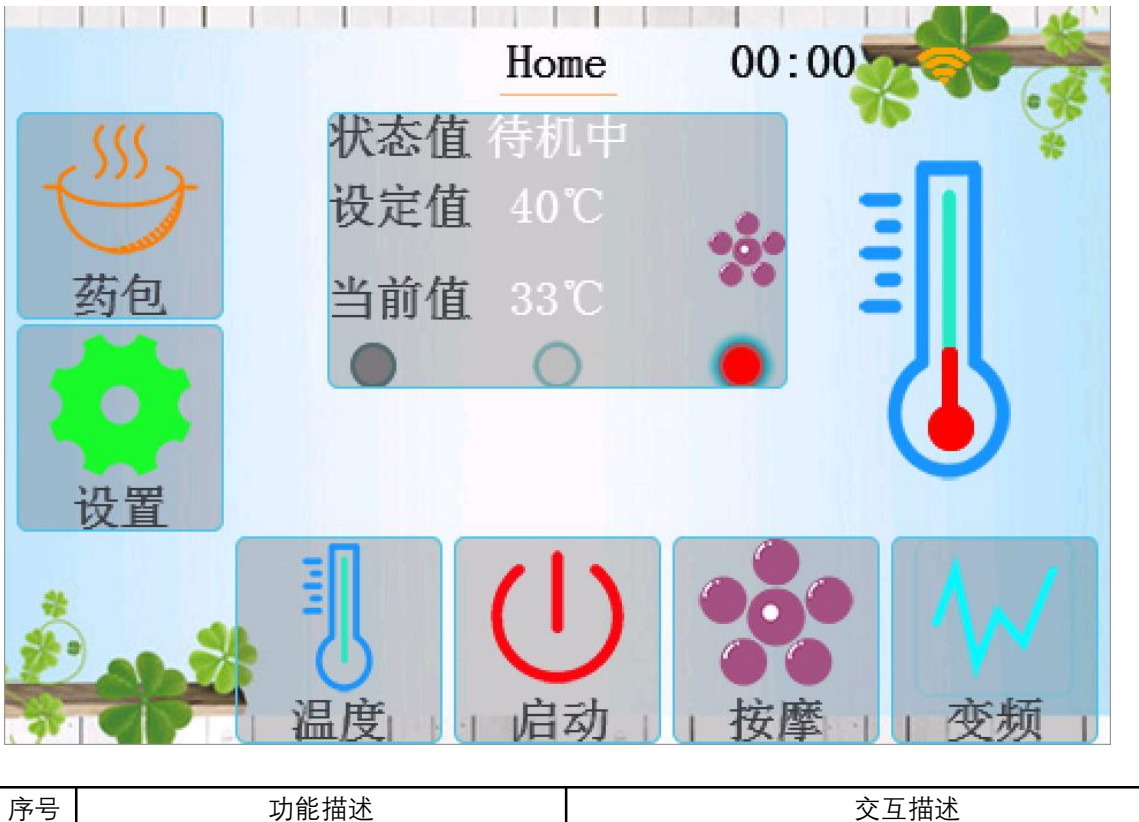

| 序号 | 功能描述             | 交互描述                      |  |  |
|----|------------------|---------------------------|--|--|
| 1  | 界面显示 Logo 和应用按键。 | 机器接上电源,蜂鸣1声,恩创 logo 显示2秒左 |  |  |
|    |                  | 右,跳转至主界面。                 |  |  |

| 功能     | 功能描述                                                             | 交互描述                                                    |  |  |
|--------|------------------------------------------------------------------|---------------------------------------------------------|--|--|
| 調度     | 可调节温度档位分<br>别是 35℃、40℃、<br>45℃、50℃                               | 状态值待机中<br>设定值40℃<br>当前值33℃<br>设定值会显示用户当前所设定的温度值         |  |  |
| _ 变频 _ | 可调节功率档位分<br>别是低频、中频、高<br>频                                       | 状态值待机中<br>设定值 40℃<br>当前值 33℃<br>を中右不同的灯光表示低频、中频、高频的功率大小 |  |  |
| し。启动   | 用户选择好温度、功率<br>大小后点击启动,蜂鸣<br>1 声后设备进入工作状<br>态(再点击一下启动键<br>设备停止工作) | Home 00:00<br>状态值工作中<br>设定值 50℃<br>当前值 33℃<br>高温危险请勿触碰  |  |  |
| 按摩     | 设备进入工作状态<br>后才能开启按摩功<br>能                                        | 足浴盆底部的按摩球开始工作                                           |  |  |

### 5.3 足浴盆各功能介绍

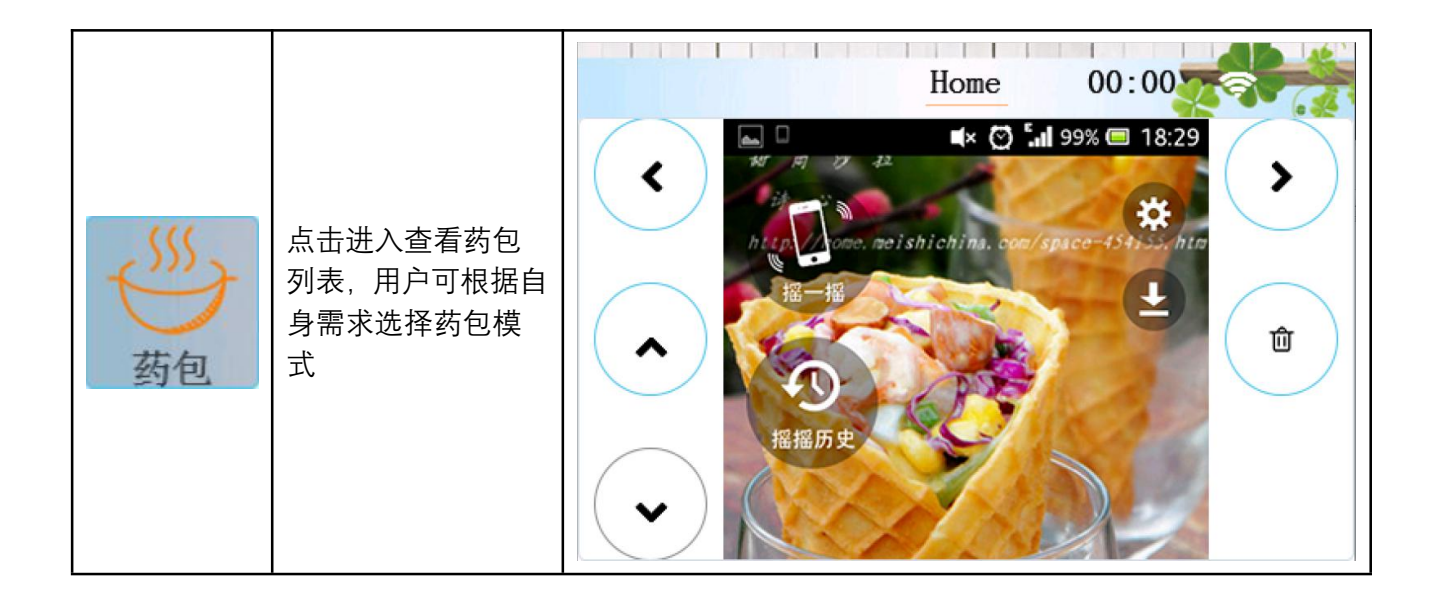

## 6.设置

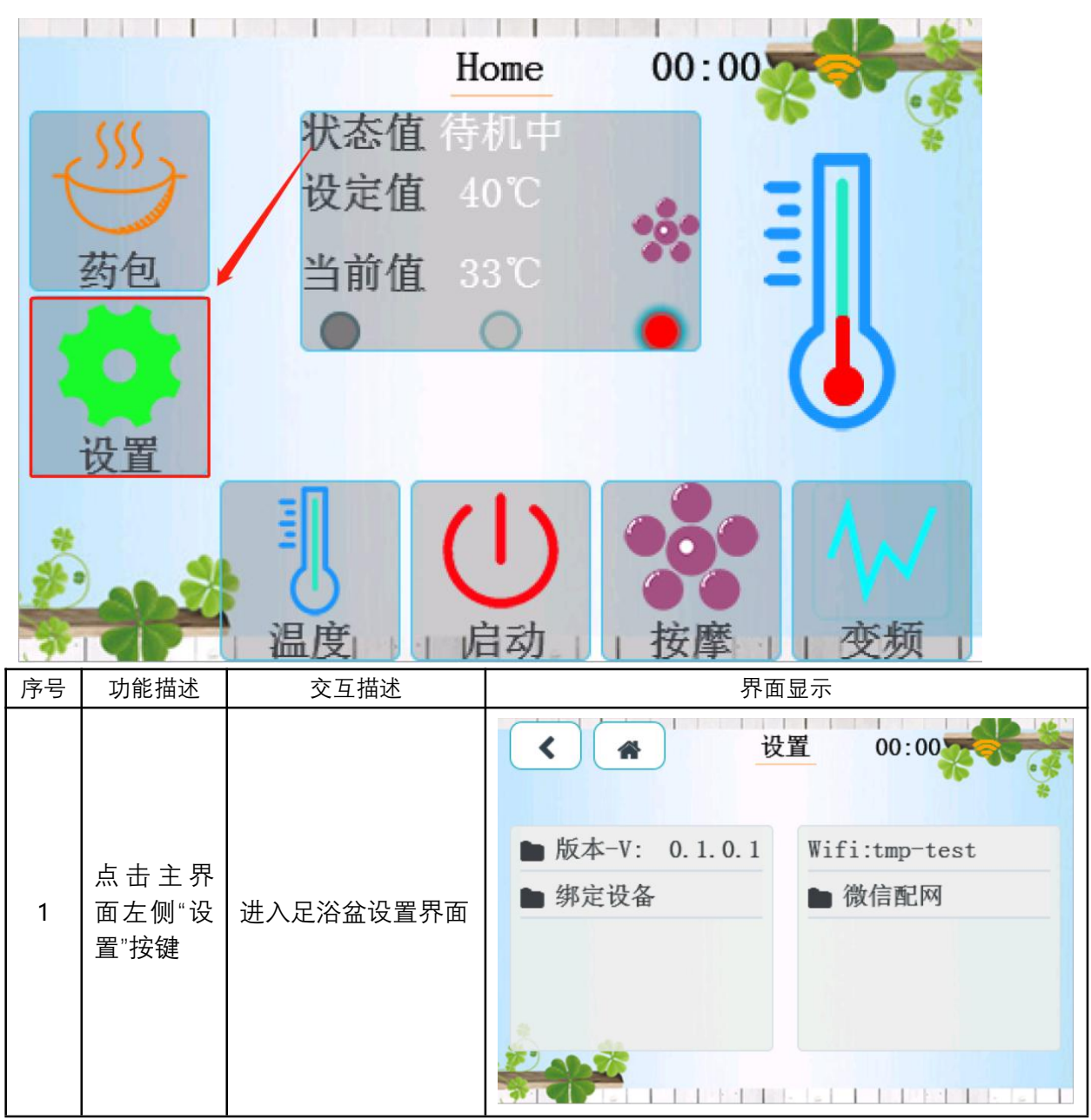

### 6.1 点击<mark>设置键进入:设置</mark>界面

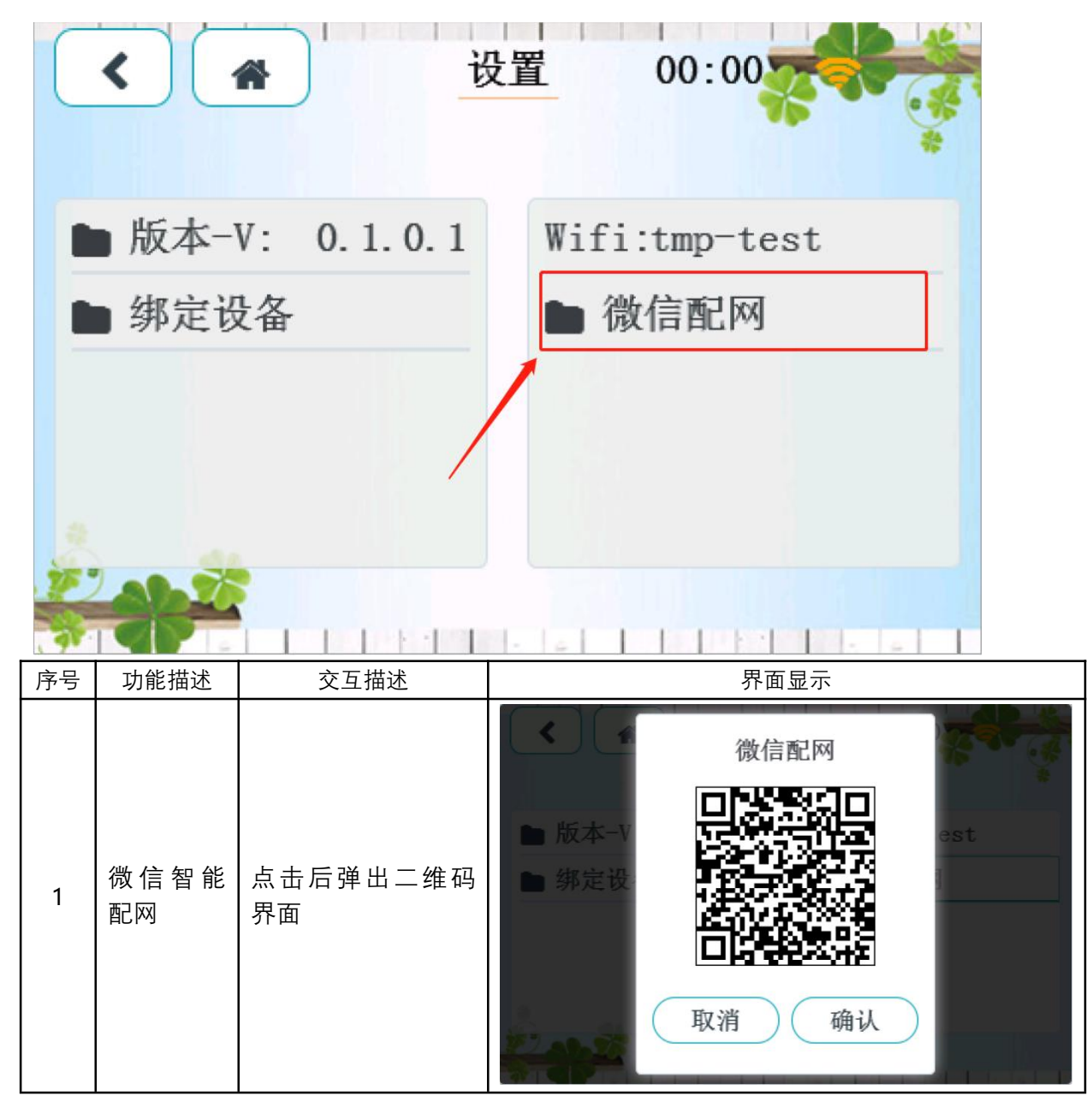

6.2 设置-微信配网

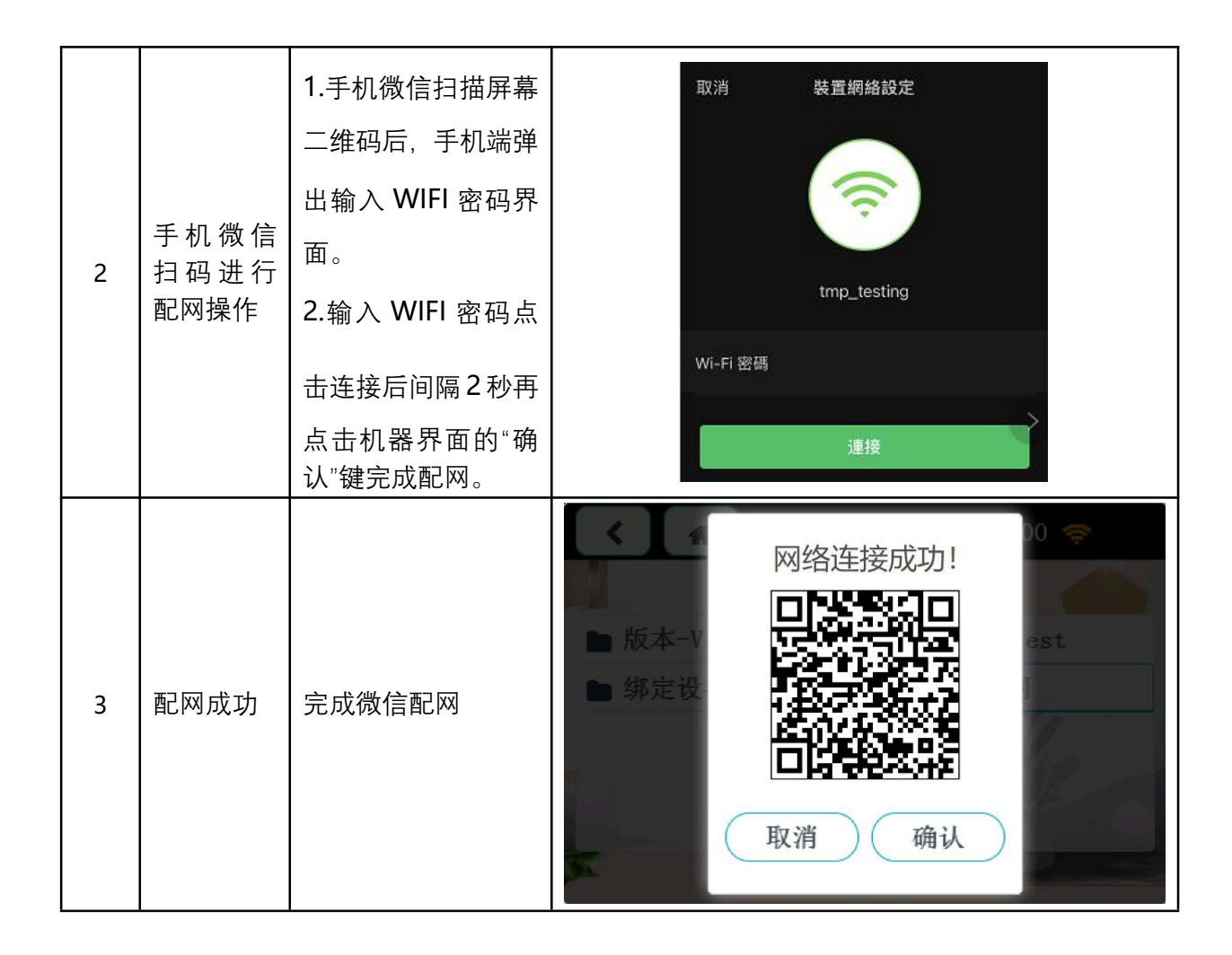

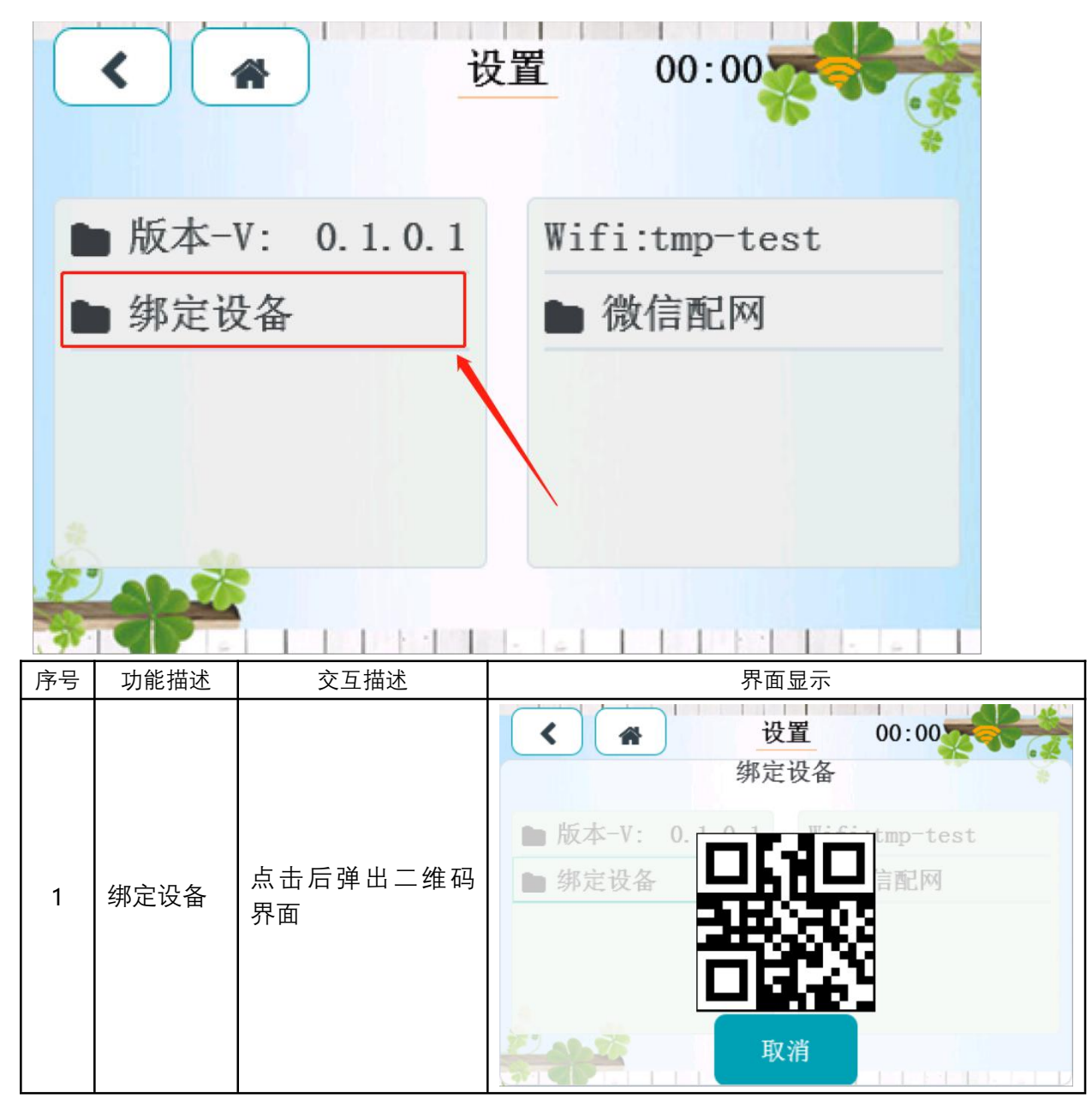

6.3 设置-<mark>绑定设备</mark>

|   |                                                       |                       | ×       | 恩创物联 | •••         |
|---|-------------------------------------------------------|-----------------------|---------|------|-------------|
|   |                                                       |                       |         | Ľ.   | <b>溫 配网</b> |
|   |                                                       |                       | ● 手动添加计 | 段备   | ita 🔍       |
|   |                                                       |                       | 在线      |      | 选项          |
|   | ~ 10 / 14 / 14                                        |                       | 电饭煲     |      |             |
| 2 | <ul> <li>手机微信</li> <li>扫码绑定</li> <li>设备,以实</li> </ul> | 扫码后间隔3秒手机<br>自动跳转至控制界 | 离线      |      | 选项          |
|   | 现 手 机 端<br>远程控制                                       | 面                     | 离线      |      | 选项          |
|   |                                                       |                       | 养生壶     |      |             |
|   |                                                       |                       | 离线      |      | 选项          |
|   |                                                       |                       | 浴足盆     |      |             |
|   |                                                       |                       | 在线 浴足盆一 | -5   | 选项          |
|   |                                                       |                       | 我的设备    | 留    | 言信息         |

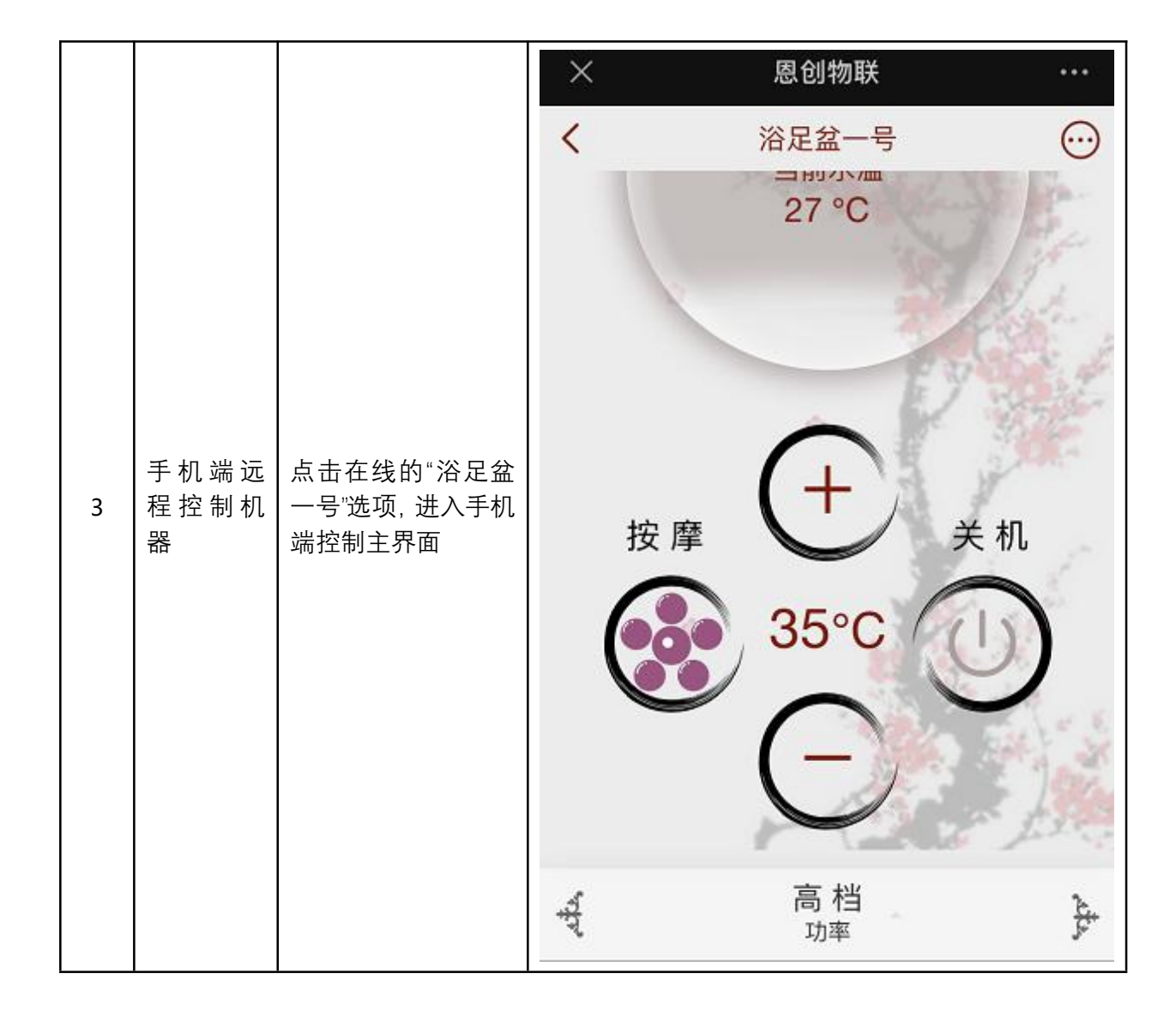

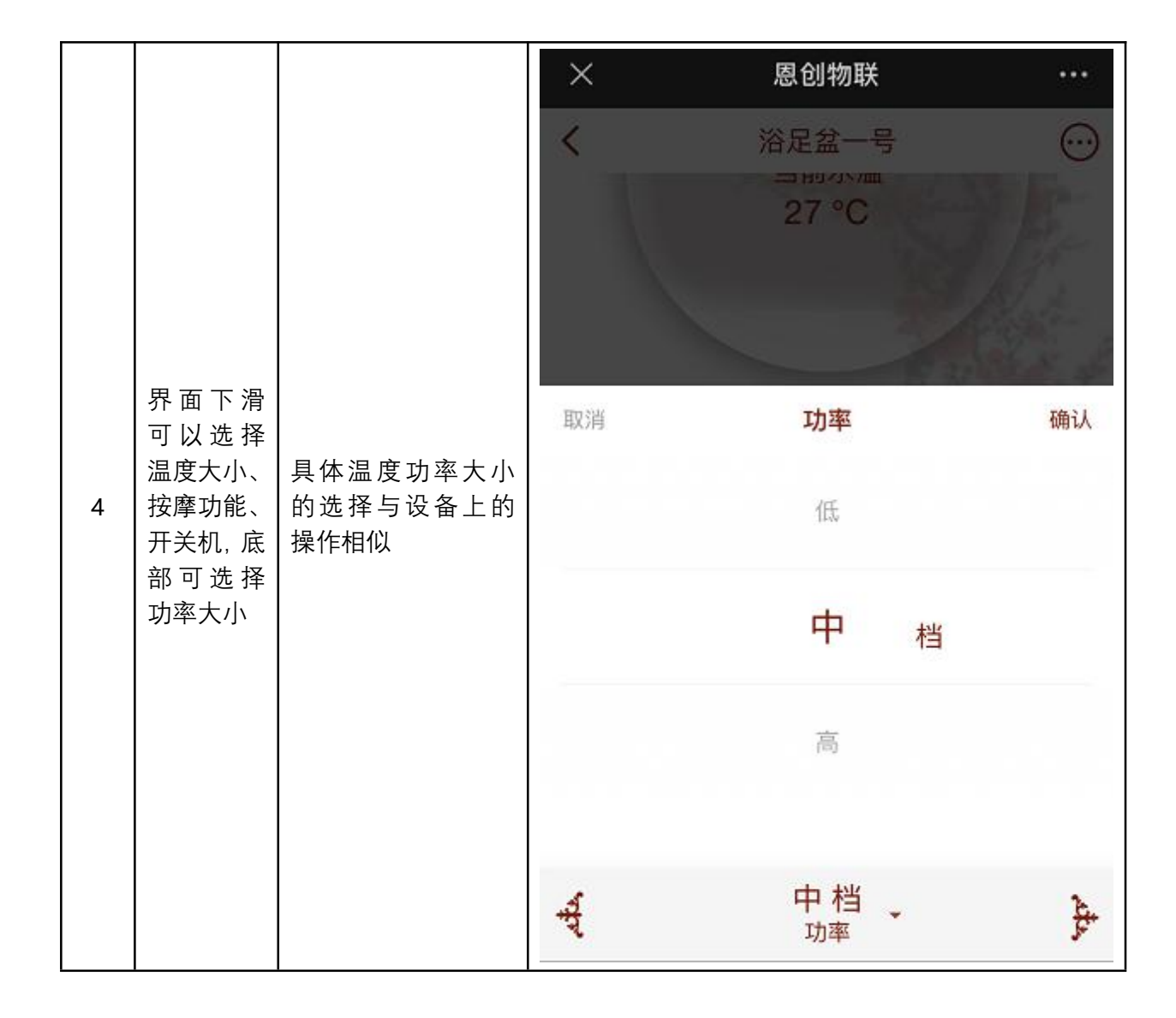

|   |                                                             |        | ×         | 恩创物联 ···            |
|---|-------------------------------------------------------------|--------|-----------|---------------------|
|   |                                                             | 查看设备信息 | <         | 设备信息                |
|   |                                                             |        | CPUID     | 5878                |
|   |                                                             |        | 工作状态      | 待机中                 |
|   |                                                             |        | 当前温度      | 27 °C               |
|   | 点方扣, 有法, 方, 方, 方, 方, 行, 行, 行, 行, 行, 行, 行, 行, 行, 行, 行, 行, 行, |        | 设定温度      | 40 °C               |
|   |                                                             |        | 按摩        | 关闭                  |
|   |                                                             |        | 当前功率      | 高档                  |
| - |                                                             |        | 在线时间      | 0 days 06:28:32     |
| 5 |                                                             |        | 当前时间      | 2021-08-27 14:57:34 |
|   |                                                             |        | spiffs版本  | 0.0                 |
|   |                                                             |        | 设备IP      | 0.0.0.0             |
|   |                                                             |        | 设备版本      | 0.1.0.1             |
|   |                                                             | 查看用户信息 | ×         | 恩创物联 •••            |
|   |                                                             |        | <         | 用户管理                |
|   |                                                             |        | 👔 TroyWon | ng 解绑               |

|     |      | ×                                           | 恩创物联                        | ••• |
|-----|------|---------------------------------------------|-----------------------------|-----|
|     |      | <                                           | 设备日志                        |     |
| 查看[ | 日志数据 | 浴足盆-推送药包-测试药包-<br>成功<br>2021-08-23 09:43:50 |                             | 1次  |
|     |      | 浴足盆-按摩<br>2021-08-19 12                     | - <b>工作结束-成功</b><br>2:35:04 | 1次  |
| 药包括 | 日码   | 用户可扫描二                                      | 二维码在线获取药包信息                 |     |

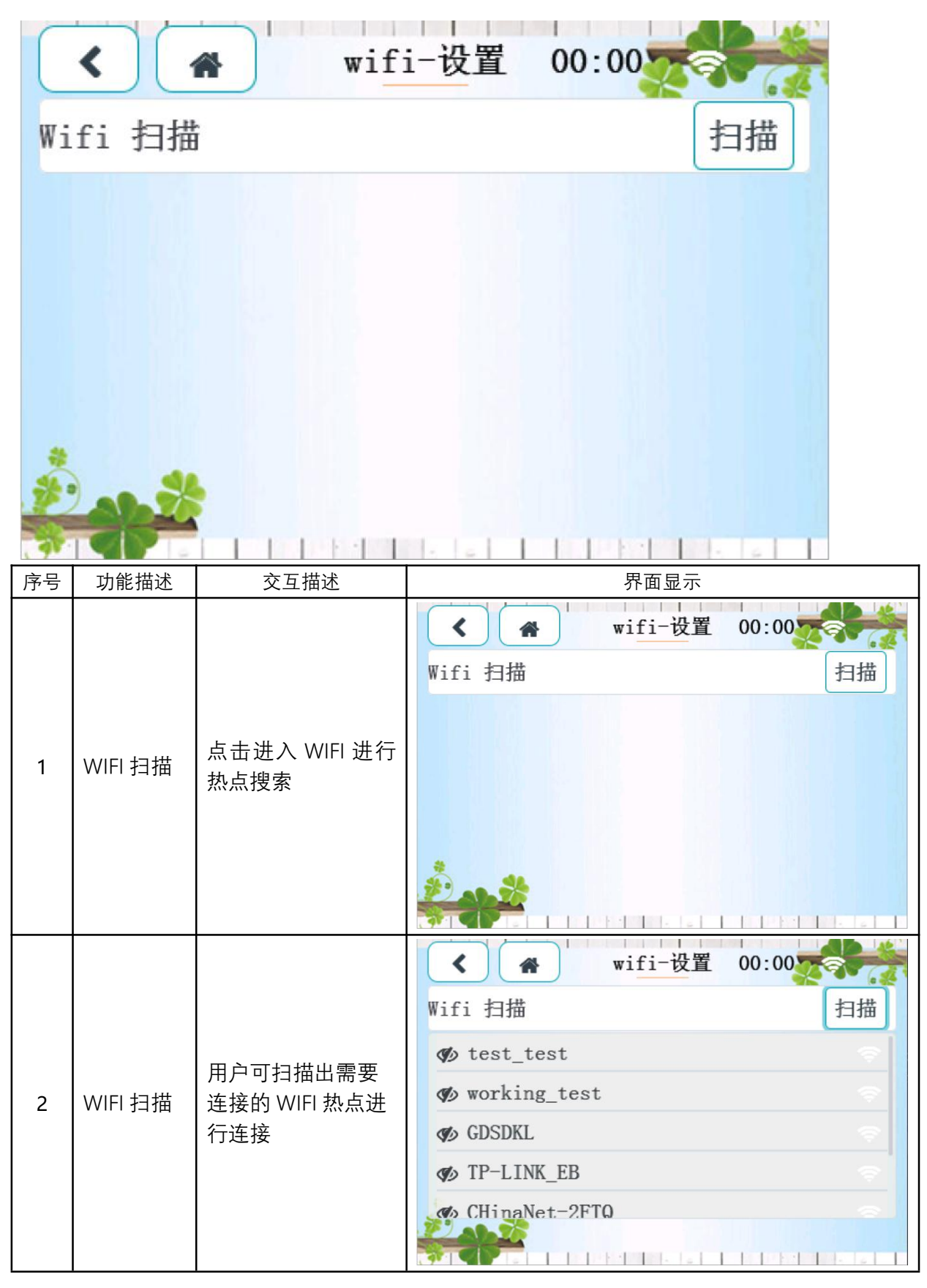

6.4 设置-WIFI 设置

网址: http://www.yeacreate.com | Email: business@yeacreate.com | 电话号码:(+86)0757-22128141
 地址: 佛山市顺德区容桂小黄圃居委会朝桂南路1号高骏科技创新中心3座20楼2003号

#### 第 17 页 共 19 页

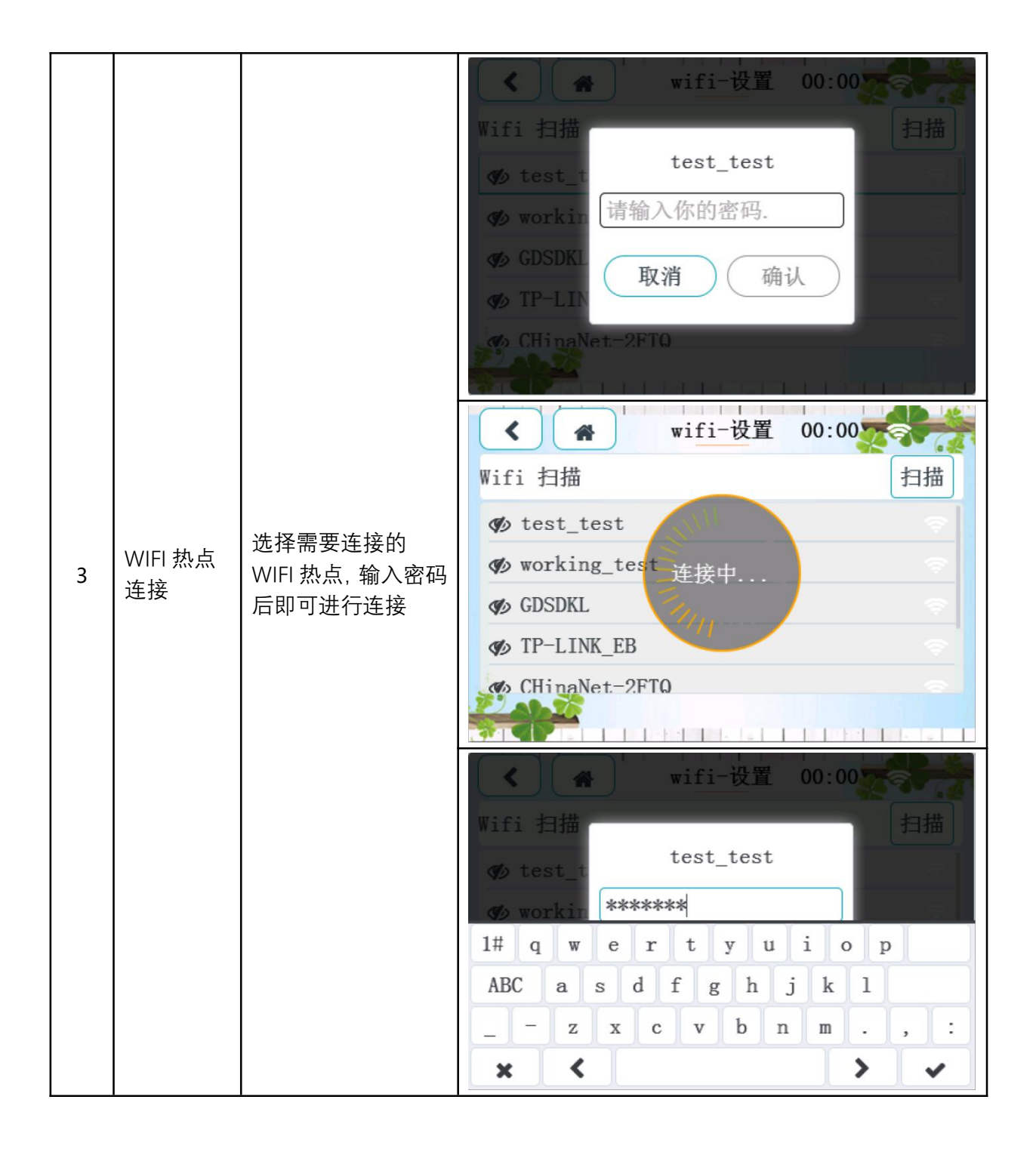

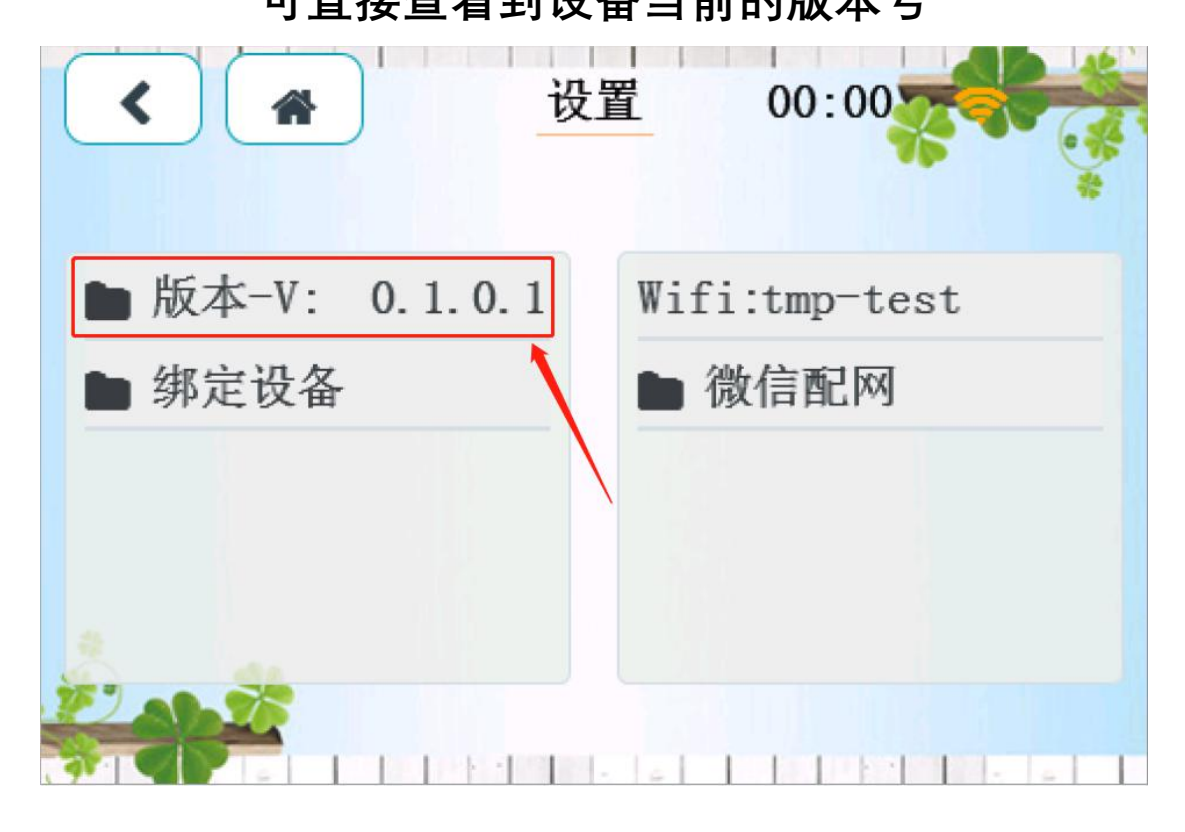

# 可直接查看到设备当前的版本号

6.5 设置-版本

第 19 页 共 19 页